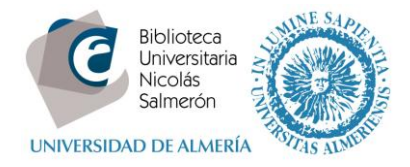

# Cómo añadir publicaciones desde PubMed Central

Entrar en http://orcid.org/ e "iniciar sesión". Poner correo electrónico y contraseña

| Buscar                                                     |                                        |                            |                  | Q 🗱 🗟  | Español 🔻                         |
|------------------------------------------------------------|----------------------------------------|----------------------------|------------------|--------|-----------------------------------|
| ORCID                                                      | PARA<br>INVESTIGADORES                 | PARA<br>ORGANIZACIONES     | QUIÉNES<br>SOMOS | AYUDA  | INICIAR<br>SESIÓN                 |
| Conectando a los<br>investigadores con la<br>investigación | INICIAR<br>SESION<br>REGÍSTRESE PARA C | BTENER UNA ORCID ID MÁS II | NFORMACIÓN       | 1.000. | 000 ORCID iDs y contando. Ver más |
|                                                            | Correo electrónico o ID                |                            |                  |        |                                   |
|                                                            | xxxxxx@ual.es                          |                            |                  |        |                                   |
|                                                            | Contraseña                             |                            |                  |        |                                   |
|                                                            | Contraseña                             |                            |                  |        |                                   |
|                                                            |                                        |                            |                  |        |                                   |
|                                                            | Iniciar sesión                         |                            |                  |        |                                   |
|                                                            | ¿Olvidó la contraseña?                 |                            |                  |        |                                   |
|                                                            | Regístrese para obtener u              | ina ORCID iD               |                  |        |                                   |

## Entrar en obras - agregar trabajos - buscar y enlazar

| ✓ Obras (4)                                     | + Agregar trabajos             | 💉 Editar en lote | <b>\$</b> Clasificar |
|-------------------------------------------------|--------------------------------|------------------|----------------------|
| Competencia informacional<br>2010   edited-book | Buscar y enlazar Enlace BibTeX |                  | ۵ d                  |
| Fuente: Mila Cascajares Rupérez                 | + Enlazar manualmente          | ferida           | 1                    |

### Seleccionar PubMed Central

#### Europe PubMed Central

Europe PubMed Central (Europe PMC) offers this tool to enable you to link anything in Europe ... >

#### Autorizar

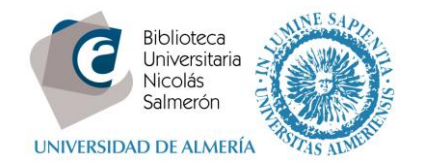

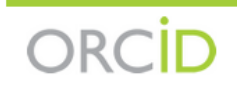

Mila Cascajares Rupérez http://orcid.org/0000-0002-2973-656X (No es usted?)

## Europe PubMed Central 2

ha solicitado el siguiente acceso a su registro ORCID

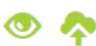

Agregar trabajos Leer su registro ORCID

 Habilitar este permiso hasta que yo lo revoque.
 (Puede revocar permisos en su página de configuración de la cuenta. Desmarcar esta casilla le otorgará permiso solo en esta ocasión.)

Esta aplicación no podrá ver su contraseña ORCID, ni otra información privada en su registro ORCID. Política de privacidad.

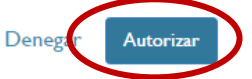

Seguir los siguientes pasos:

| 1 Link publications 2 R                                                                                                    | eview Bibliography                                                                                                    | 3 Send to        | ORCID               |            |
|----------------------------------------------------------------------------------------------------|----------------------------------------------------------------------------------------------------|------------------|---------------------|------------|
|                                                                                                    |                                                                                                    |                  |                     |            |
| Europe PubMed<br>Central                                                                                                    | AUTH:"Mila Cascajares Rupérez"                                                                                             | OR AUTH:"Milagr  | ros Cascajares Ru   | Q,         |
| 1 Link publications 2 Review Biblio                                                                                                    | ography 3 Send to ORCID                                                                                                    | (C               | Mila Cascajares F   | lupérez ▼  |
| Select All   Remove All                                                                                                    |                                                                                                    | ≪≪               | 1 2 3               | >>         |
| <ul> <li>A new methodology for the in vivo estimation of the patient-specific biomechanical behavior of th (PMID:25465193)</li> <li>Lago MA, Rupérez MJ, Martínez-Martínez F, Monserra Journal of Biomechanics [2015, 48(1):38-43]</li> </ul>                  | he elastic constants that characterize<br>e human cornea.<br>t C, Larra E, Güell JL, Peris-Martínez C                      | ♀ Tips for 0     | Results 1           | - 25 of 52 |
| Europe PubMed<br>Central                                                                                                    | AUTH:"Mila Cascajares Rupérez"                                                                                             | OR AUTH:"Milagro | s Cascajares Ru     | Q          |
| 1 Link publications 2 Review Bib                                                                                                    | liography 3 Send to ORCID                                                                                                  | D                | Mila Cascajares Rup | oérez ▼    |
| 1 records selected to be added to your ORC                                                                                                    | ID (5 in total)                                                                                                    |                  |                     |            |
| A new methodology for the in vivo estimation of<br>the patient-specific biomechanical behavior of t<br>(PMID: 25465193   DOI: 10.1016/j.jbiomech.2014.11.0<br>Lago MA, Rupérez MJ, Martínez-Martínez F, Monserr<br>Journal of Biomechanics [2015, 48(1):38-43] | the elastic constants that characterize<br>he human cornea.<br><sup>09)</sup><br>at C, Larra E, Güell JL, Peris-Martínez C | 😯 Tips for O     | RCID linking ▼      |            |
| CatCBUA: Catálogo colectivo de las biblioteca:                                                                                                    | s universitarias de Andalucía                                                                                              |                  |                     |            |
| Not available in Europe PMC                                                                                                    | This article has already been linked to your ORCID                                                                         |                  |                     |            |

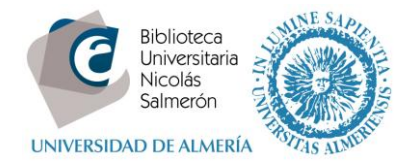

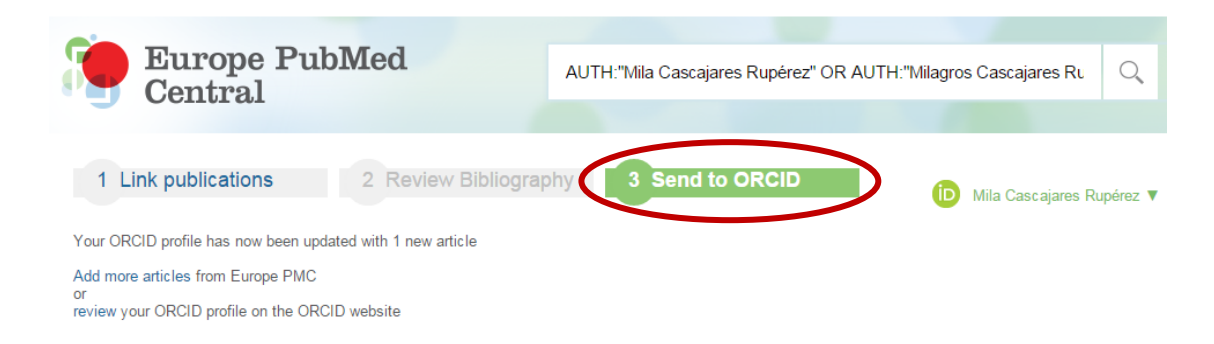

## Y quedará incorporado al registro ORCID

no na agregado ningun maneiamento agregae alguno anora

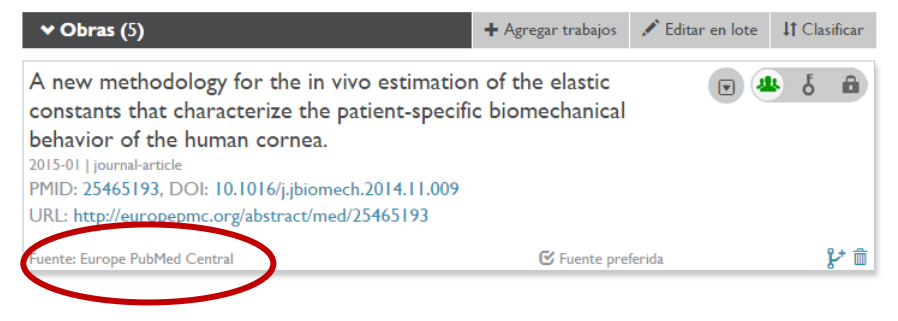